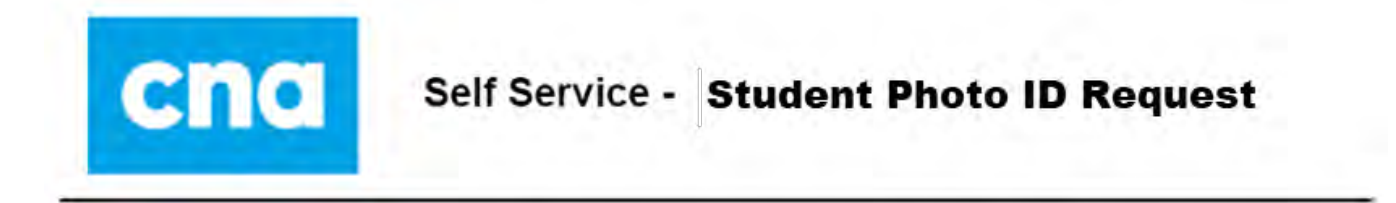

The following document outlines the steps to submit or view a **Student Photo ID Request**. If you experience any issues with the **Student Photo ID Request** process, contact the Help Desk at <u>SShelpdesk@cna.nl.ca</u>.

| Step 1 | Log into Self Service and click on the Personal Information tile           |
|--------|----------------------------------------------------------------------------|
| -      | CNA Student Self S                                                         |
|        |                                                                            |
|        | Personal Information Enrollment and Gr                                     |
|        |                                                                            |
|        |                                                                            |
|        |                                                                            |
|        |                                                                            |
|        | Student Finances Admission                                                 |
|        |                                                                            |
| Step 2 | Select the <b>Student Photo ID Request</b> option                          |
| I      | CNA Personal Information                                                   |
|        | Names                                                                      |
|        |                                                                            |
|        | Addresses                                                                  |
|        | Phone Numbers                                                              |
|        | Email Addresses                                                            |
|        |                                                                            |
|        | Emergency Contacts                                                         |
|        | T Demographic Information                                                  |
|        | Emergency Alert System Options                                             |
|        |                                                                            |
|        | T Student Photo ID Request                                                 |
| Step 3 | The <u>Student Photo ID Request</u> page is displayed                      |
|        | Student Photo ID Requ                                                      |
|        | College of the North Atlantic                                              |
|        | Submit Request View All Requests                                           |
|        | Student Photo ID Request                                                   |
|        | Name: John Doe                                                             |
|        | Student 10 2009                                                            |
|        | Campus Distributed Learning Service                                        |
|        | Program Business Admin-General                                             |
|        | Transaction NEW                                                            |
|        | Date 11/10/2020                                                            |
|        | Status                                                                     |
|        | Please use this page to submit a request for a                             |
|        | must upload a photo that will be used for your                             |
|        | Student Photo ID card as well as a photo for<br>verification.              |
|        | NOTE: Permitted upload file type = JPEG<br>(JPG); maximum file size = 5MB. |
|        | If you experience any issues with this                                     |
|        | Submit                                                                     |

| Step / | Student Photo ID cards can be 1) 'Picked Un' at your campus or 2) 'Mailed Out': choose one of                                                   |
|--------|----------------------------------------------------------------------------------------------------|
| Step 4 | these entions                                                                                                    |
|        | 1) If the action to (Diele up at Commune) is calented and can determine the                                                                     |
|        | 1) If the option to Pick up at Campus is selected, proceed to next step                                                                         |
|        | Select Destination                                                                                                    |
|        | Disk up at Company Mail Out                                                                                                    |
|        | Pick up at Campus Wan Out                                                                                                    |
|        | <ol> <li>If the option to 'Mail Out' is selected, the address the Photo ID card will be mailed to<br/>must be reviewed and confirmed</li> </ol> |
|        | Select Destination                                                                                                    |
|        |                                                                                                    |
|        | Pick up at Campus Mail Out                                                                                                    |
|        | Verify your address                                                                                                    |
|        | Click 'here' to go to the test home                                                                                                    |
|        | Addresses page in Self TEST CITY, NL                                                                                                    |
|        | Service where an address Canada                                                                                                    |
|        | can be updated or added                                                                                                    |
|        | displayed information is incorrect, if the<br>displayed information is incorrect, click<br>here to update your address on file.                 |
|        | Yes                                                                                                    |
|        | Verify your address                                                                                                    |
|        | • If the address displayed is correct, click 'Yes' and proceed to next step                                                                     |
|        | • If the address displayed is incorrect, click the 'here' link listed in the text to go to the                                                  |
|        | Addresses page to edit/add mailing address; once completed, go back to the Student                                                              |
|        | Photo ID Request page to confirm the updated address and move on to the next step                                                               |
| Step 5 | Student Photo – you must upload a photo that will appear on your ID card: please note the                                                       |
| 1 -    | following:                                                                                                    |
|        | Demoitted unlead file time IDEC (IDC): menimum file size 5MB                                                                                    |
|        | Permitted upload life type = JPEG (JPG); maximum life size = 5MB Desta must be a clear hard shot what white background                          |
|        | Photo must be a clear nead snot photo with white background                                                                                     |
|        | > If you ve had a previous Student Photo ID with CNA, that photo will be displayed, if the                                                      |
|        | likeness is current – it can be used, otherwise a new photo should be uploaded                                                                  |
|        | Click the Upload Photo button     Student Photo                                                                                                 |
|        | Must be a place band abet shate with uplity                                                                                                    |
|        | background.                                                                                                    |
|        | Upload Photo                                                                                                    |
|        |                                                                                                    |
|        | • Click the <b>Choose from</b> button to select a photo file from your device and then click the <b>Upload</b> button                           |
|        | File Attachment × File Attachment ×                                                                                                    |
|        | Choose From Choose From                                                                                                    |
|        |                                                                                                    |
|        |                                                                                                    |
|        |                                                                                                    |
|        | My Device My Device                                                                                                    |
|        | My Device Upload Clear                                                                                                    |
|        | My Device My Device Upload Clear                                                                                                    |
|        | My Device<br>My Device<br>Upload<br>Clear<br>File Size: 8KB                                                                                     |
|        | My Device<br>My Device<br>Upload<br>Clear<br>File Size: 8KB                                                                                     |
|        | <ul> <li>When you see: 'Upload Complete', click Done</li> </ul>                                                                                 |
|        | • When you see: 'Upload Complete', click Done                                                                                                   |
|        | • When you see: 'Upload Complete', click Done                                                                                                   |
|        | • When you see: 'Upload Complete', click Done                                                                                                   |
|        | • When you see: 'Upload Complete', click Done                                                                                                   |
|        | • When you see: 'Upload Complete', click Done                                                                                                   |
|        | • When you see: 'Upload Complete', click Done                                                                                                   |
|        | • When you see: 'Upload Complete', click Done<br>File Attachment $File Attachment$ $File Size: 8KB$                                             |

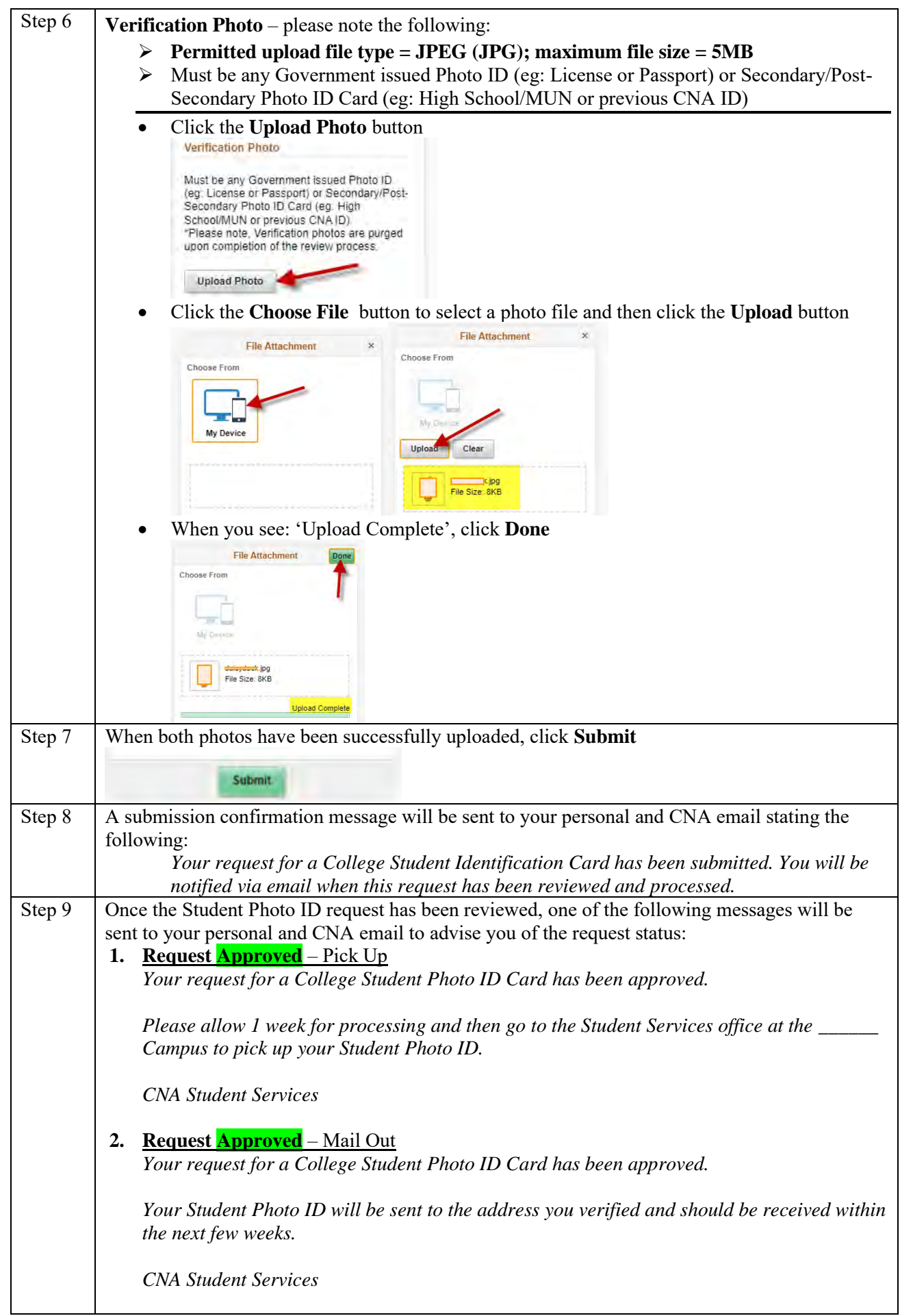

| 3. <u>Request Denied</u>                                                                 |
|------------------------------------------------------------------------------------------|
| Your request for a College Student Photo ID Card has been denied because either the      |
| Student ID Photo or Verification ID Photo did not meet the specified photo requirements. |
| Please re-submit your request and ensure you follow the guidelines carefully.            |
|                                                                                          |
| CNA Student Services                                                                     |

## View a submitted request:

Once a Student Photo ID request has been submitted, it cannot be changed. However, you can access the submitted request to review the status following these steps:

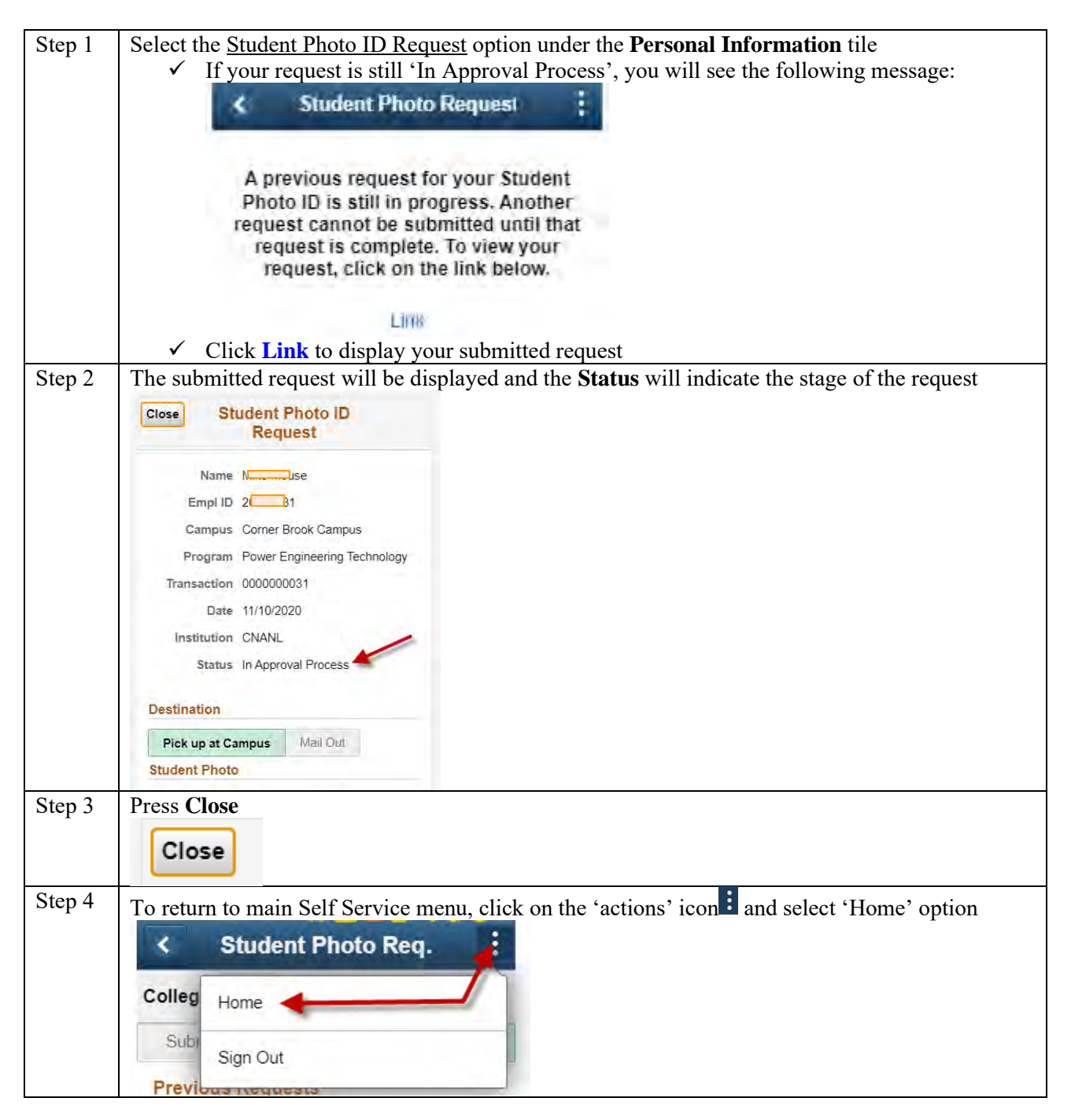